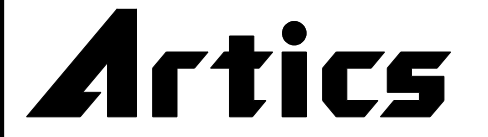

取扱説明書

# 4 チャンネル マルチプレクサ

# MCS-41A NTSC

このたびは、4 チャンネル マルチプレクサ MCS-41A をお買い上げいただき、まことにありがとう ございます。

正しくご使用いただくために、かならずこの取扱説明書をお読みになり末永くご愛用くださいますよう お願い申し上げます。

お読みになったあとは、後日お役に立つこともありますので、かならず保管してください。

### 概要

MCS-41Aは、4台のTVカメラの各映像や4分割画面をモニタする機能、またはTVカメラの映像を 順次切換えてタイム ラプス VCR やハード ディスク レコーダに出力する機能や、VCR に記録された 映像の中から任意のチャンネル映像を選択してモニタする機能を持った機器です。

### 特長

- ●非同期の TV カメラを使用できますのでシステム アップが簡単にできます。
- ●カラー方式を採用していますがモノクロ カメラも使用できます。
- ●モニタ出力より4分割画面を見ることができますので集中監視ができます。
- ●切換えノイズのないオート シーケンシャル機能があります。
- ●モニタ出力は2系統あります。
- ●各チャンネル映像に最長8文字のタイトル設定ができます。

●連続モード,タイム ラプス モードどちらの VCR にも対応しています。 またタイム ラプス トリガ入力の有無によりモードの自動判別もできます。

- ●ボタン操作を禁止するロック機能を備えています。
- ●アラーム入力端子は、メイク接点,ブレイク接点いずれの入力にも対応しています。
- ●アラーム発生情報を最大 100 件まで記録するアラーム イベント メモリを備えています。
- (但し、電源を切るとイベント内容は消去されます。) ●RS-232C リモートを備えています。(オプション)
- ●カレンダ表示機能を備えています。
- ●レジューム機能を備えています。電源を OFF にしたときの画面を記憶し、次回の電源投入時 同じ画面で立上げます。(ライブ側に限る)
- ●ボタン操作(1と4ボタンの2つ押し)による、時刻の30秒補正ができます。
- ●ラック マウント可能です。(取付金具はオプション)

# 目次

| 安<br>各 | 全<br>部 | 上<br>の   | の<br>名   | ご称         | 注<br>と    | 意は                     | た              | 5          | き        |            |           |            |    |    |    |    | <br> |          | 1      |
|--------|--------|----------|----------|------------|-----------|------------------------|----------------|------------|----------|------------|-----------|------------|----|----|----|----|------|----------|--------|
|        |        | 前<br>背   | 面面       | 部部         |           | 10.                    | , c            |            |          |            |           |            |    |    |    |    | <br> | ļ        | 4<br>5 |
| 接      | 続■     | 方シ       | 法スプ      | テ          | Ц         | 例                      | <i>//</i> +    |            |          |            |           |            |    |    |    |    | <br> | (        | 6      |
| 基      | 本      | 煽動す      | 子作       | 台<br>上     | رں<br>'   | 接                      | 秔              |            |          |            |           |            |    |    |    |    | <br> | <br>-    | (      |
| . /    |        | 電<br>ボ   | 源<br>夕   | ソン         | <br>(<br> | יב                     | y 7            | 7          |          | <br>       |           |            |    |    |    |    | <br> | ·        | 7<br>7 |
| Х      |        | ユメ       | _        | 設ユ         | ٦E<br>س   | 表                      | 示              |            |          | <u>`</u>   |           |            |    |    |    |    | <br> |          | 8      |
|        | 1.     | メア       | ラ        | ב<br>_     | _<br>Д    | رن<br>آ                | 探<br>イ /<br>ー、 | 1/F<br>べ ] | 万<br>ント  | 达<br>~ (4  | 牛 娄       | 2000       |    |    |    |    | <br> | <u></u>  | 8      |
|        | 2.     | ア        | ラ        | _          | Ц         | (<br>の                 | E∖<br>設        | 定          | N<br>(A  |            | ME<br>AF  | 2IV<br>RM  | )  | R  | Y) |    | <br> |          | 8      |
|        |        | 2-<br>2- | -1<br>-2 | .Е`<br>.М  | VE<br>OI  | EN<br>DE               | <br>:          | Eł         | - Α<br>  | <u>.</u>   | E         |            |    |    |    |    | <br> | (        | 9      |
|        |        | 2-<br>2- | -3<br>-4 | .D<br>.R   |           | RA<br>CO               | R              | 0<br>)     | N<br>PA  | TI<br>AT   | ME<br>Te  | E<br>ER    | N  |    |    |    | <br> | (        | 9<br>9 |
|        |        | 2-<br>2- | -5       | .R<br>.LI  | ET<br>V   | -U<br>E≁               | RI<br>- F      | ۷<br>۲.E   | 3        |            |           |            |    |    | ·  |    | <br> | (        | 9<br>9 |
|        |        | 2-<br>2- | -7       | .E`<br>.IN | ve<br>IP  | EN<br>UT               | T<br>- (       | N<br>CC    | NU<br>N  | ЛЕ<br>Т /  | BEF<br>AC | २<br>;⊤    |    |    |    |    | <br> | <u>(</u> | 9<br>9 |
|        | З.     | 力<br>3-  | レ<br>1   | ン<br>.3    | ダ<br>05   | の<br>SE                | 設<br>C.        | 定<br>A[    | T)<br>JJ | U:         | 1E<br>ST  | S <br>     | IG | N. | AL | _) | <br> | _1       | 0      |
|        |        | 3-<br>3- | -2<br>-3 | .С<br>.М   |           | DC<br>NI               | K<br>TC        | A<br>DR    | D.<br>F  | JU<br>UL   | IS<br>_L  | Γ          |    |    |    |    | <br> | _1<br>_1 | 0<br>0 |
|        |        | 3-<br>3- | -4<br>-5 | .M<br>.V   | O<br>Cf   | NI <sup>-</sup><br>R ( | TC<br>DL       | DR<br>JT   | Q        | <u>1</u> U |           | ) <u>.</u> |    |    |    |    | <br> | _1<br>_1 | 0<br>0 |
|        |        |          |          |            |           |                        |                |            |          |            |           |            |    |    |    |    |      |          |        |

| 4.自動切換え時間の設定              |     |
|---------------------------|-----|
| (AUTO SEQ.TIME)           | 10  |
| <br>5.タイトルの設定(TITLE)      |     |
| 5-1.SET                   | 11  |
| 5-2.POSITION              | 11  |
| 5-3 MONITOR FULL          | 12  |
| 5-4 MONITOR QUAD          | 12  |
| 5-5.VCR OUT               | 12  |
| 6.画面表示の設定(LIVE CHANNEL)   | · — |
| 6-1.LIVE CHANNEL SEQUENCE | 12  |
| 6-2.LIVE CHANNEL VCR      | 12  |
| 7.VCR トリガの設定(VCR TRIGGER) | 13  |
| 8.その他の設定(OTHER)           |     |
| 8-1.REMOTE IN             | 13  |
| 8-2.DATA RATE             | 13  |
| 8-3.REMOTE PIN 5          | 13  |
| 8-4.BORDER LINE           | 13  |
| ラック マウント方法                |     |
| ■ゴム足の取り外しかた               | 14  |
| ■ラック マウント金具の取り付けかた        | 14  |
| 製品仕様                      | 15  |
| 故障かなと思う前に…                | 16  |
| 品質保証規定                    | 16  |
| おことわり                     | 16  |
|                           |     |

# 安全上のご注意 かならずお守りください

安全に正しくお使いいただくために、この「安全上のご注意」をよくお読みください。

### ■絵表示について

この取扱説明書では、製品を安全に正しくお使いいた だき、あなたや他の人々への危害や財産への損害を未 然に防止するために、いろいろな絵表示をしています。 その表示と意味は次のようになっています。 内容をよく理解してから本文をお読みください。

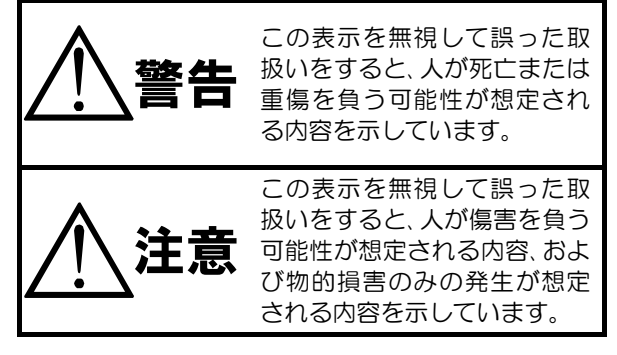

### ■絵表示の例

| △記号は注意(危険·警告を含む)を促<br>す内容があることを告げるものです。<br>図の中に具体的な注意内容(左図の場<br>合は感電注意)が描かれています。        |
|-----------------------------------------------------------------------------------------|
| ○記号は禁止の行為であることを告<br>げるものです。<br>図の中や近傍に具体的な禁止内容(左<br>図の場合は分解禁止)が描かれていま<br>す。             |
| ●記号は行為を強制したり指示する<br>内容を告げるものです。<br>図の中に具体的な指示内容(左図の場<br>合は電源プラグをコンセントから抜<br>け)が描かれています。 |

| ▲ 警告                                                                                                    |
|----------------------------------------------------------------------------------------------------|
| <ul> <li>●本機のケース・裏パネル等をはずさない!</li> <li>内部には高圧の部分があり、感電の原因となります。</li> <li>・改造などは絶対におこなわないでください。</li> <li>・内部の点検・整備・修理は販売店にご依頼ください。</li> </ul>                                                                                         |
| <ul> <li>●本機を濡らさない!</li> <li>火災・感電の原因となります。</li> <li>・雨天・降雪中・海岸・水辺での使用は特にご注意ください。</li> <li>・風呂・シャワー室などの水場では使用しないでください。</li> <li>・本機の上に水などの入った容器を置かないでください。</li> <li>・万一水などが中に入ったときには、すぐに電源プラグをコンセントから抜いて販売店にご相談<br/>ください。</li> </ul> |
| ●本機の開口部から金属物や燃えやすいものなどの異物を差し込まない!<br>万一異物が入ったときには、すぐに電源プラグをコンセントから抜いて販売店にご相談くだ<br>さい。<br>そのままで使用すると火災・感電の原因となります。                                                                                                    |
| ●ぬれた手で電源プラグを抜き差ししない!<br>感電の原因となることがあります。                                                                                                    |
| ●電源プラグやコンセントにほこりなどを付着させない!<br>ほこりによりショートや発熱が起こって火災の原因となります。湿度の高い部屋、結露しやすいところ、台所やほこりがたまりやすい場所のコンセントを使っている場合は、特に注意してください。                                                                                                    |
| ●電源フラグを抜くときは、電源コードを引っ張らない!<br>コードが傷つき火災・感電の原因となることがあります。かならずプラグを持って抜いてください。<br>□                                                                                                    |
| ●雷が鳴り出したら使わない!<br>電源プラグや接続ケーブルには絶対に触れないでください。感電の原因となります。                                                                                                    |
| ●アース線を接地する<br>感電を避けるためにかならず接地をしてください。アース線は絶対にガス管に接続しないでください。<br>い。<br>爆発や火災の原因となります。                                                                                                    |
| <ul> <li>●電源電圧 100~120V 以外の電圧で使用しない!</li> <li>火災・感電の原因となります。</li> </ul>                                                                                                    |
| <ul> <li>●煙が出ている、変なにおいや音がするなどの異常状態の場合は、すぐに電源スイッチを切り、</li> <li>電源プラグを抜く!</li> <li>そのままで使用すると火災・感電の原因となります。煙が出なくなるのを確認して、販売店に</li> <li>修理をご依頼ください。お客様による修理は危険ですから絶対におやめください。</li> </ul>                                                |
| ●本機が故障した場合、落としたりケースが破損した場合は、電源スイッチを切り、電源プラグを抜く!<br>そのままで使用すると火災・感電の原因となります。販売店に修理をご依頼ください。                                                                                                    |
| ●移動させる場合は、かならず電源スイッチを切り、プラグを抜き、機器間の接続ケーブルをは<br>すす!<br>コードが傷つき火災・感電の原因となることがあります。                                                                                                    |
| ●長期間使用しないときは、安全のためかならず電源プラグをコンセントから抜く!<br>火災の原因となることがあります。                                                                                                    |

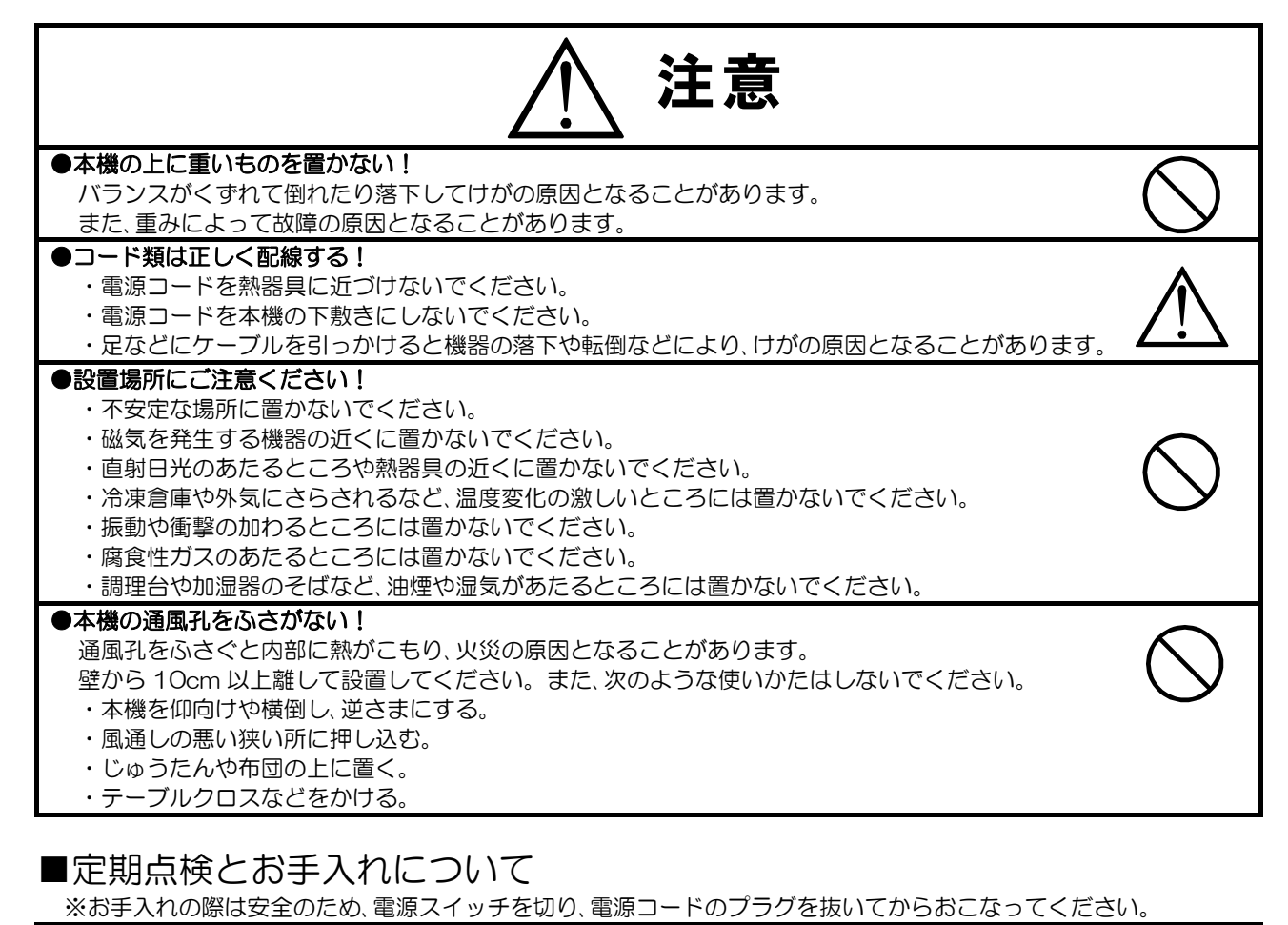

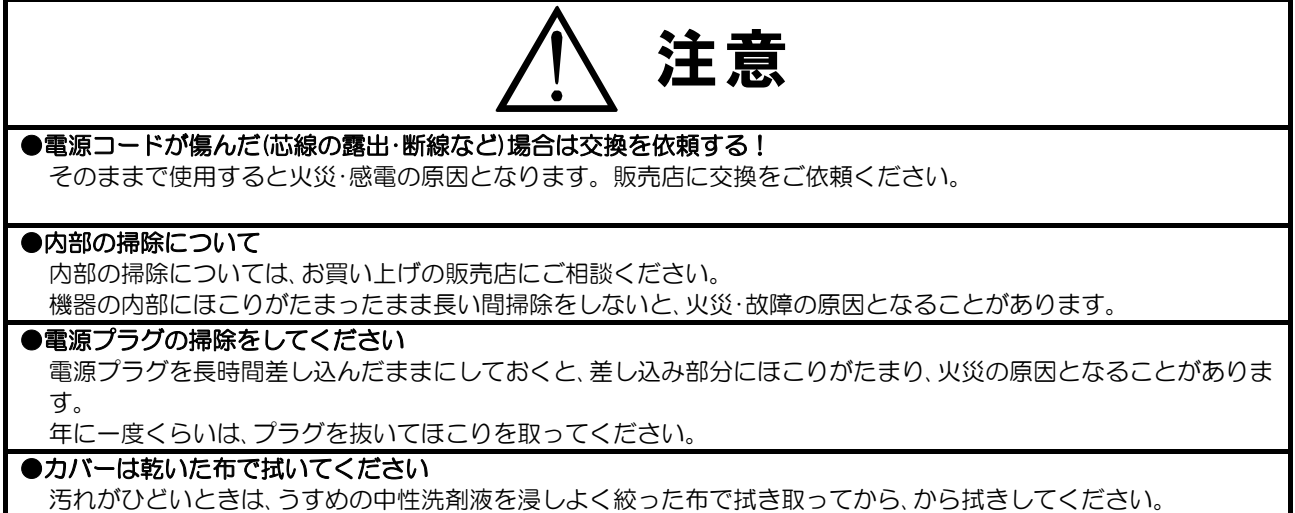

このとき、液が内部に入らないように注意してください。

ベンジン、シンナー、アルコールなどの液体クリーナーやスプレー式クリーナーは使用しないでください。

# 各部の名称とはたらき

■前面部

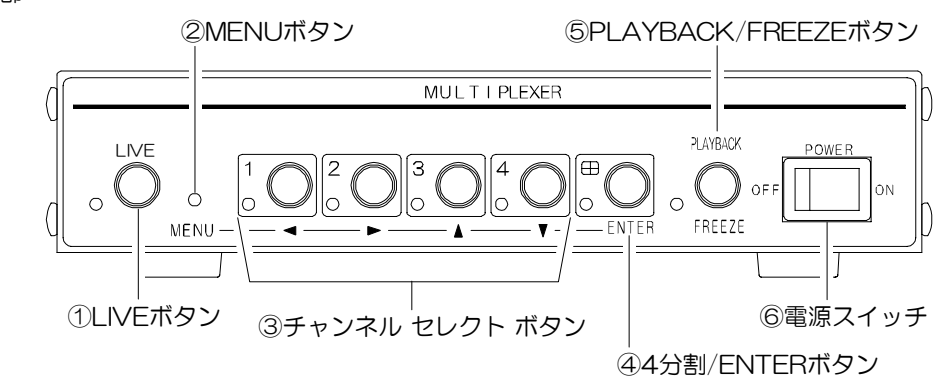

- ①LIVE ボタン
  - (1)ライブ モード時に押すとオート シーケン ス動作となり、単画面の映像を順次切換えて モニタに表示します。(MENU ボタン以外で 解除)

LED は点灯します。

- (2)2 秒以上押すと、VCR 映像が直接モニタ映 像出力から出力されます。
   LED は点滅します。
- (3) アラーム動作中はアラームを強制解除できます。
- (4) タイム ラプス VCR からのトリガ信号が入 力されると LED が点滅します。
   ※ VCR TRIGGER 設定 HIGH,LOW 時のみ
- ②MENUボタン
- ライブ モード時に押すとメニューを表示しま す。
- ③チャンネル セレクト ボタン
- (1)ライブ モード時およびプレイバック モード時は、1~4のボタンを押すと単画面 1~4がモニタに表示されます。表示中のチャンネルの LED が点灯します。
  - (2)アラーム動作中は、アラーム チャンネルの LED が点滅します。アラーム動作中はチャ ンネル セレクト ボタンのいずれかを押す とアラームを強制解除できます。
  - (3)1 と 4 のボタンを同時に押すと、時刻の 30 秒補正をします。
  - (4)メニュー表示中は、カーソル(▷)の移動や設 定値の変更に使用します。

④4 分割/ENTER ボタン

(1) ライブ モード時およびプレイバック モー ド時に押すと 4 分割画面がモニタに表示さ れます。

LED は点灯します。

- (2) アラーム動作中は、このボタンを押すとアラ ームを強制解除できます。
- (3)メニュー表示中は、カーソル(▷)の位置や設 定値の決定をおこないます。
- ⑤PLAYBACK/FREEZE ボタン
  - (1)ライブ モード時に押すと VCR の再生をお こないます。(プレイバック モード)
  - (2) プレイバック モード時に押すと静止状態 になり、LED が点滅し画面右上に"FREEZ E"の文字が点滅します。
- ⑥電源スイッチ

本機の電源を ON/OFF します。

# 各部の名称とはたらき

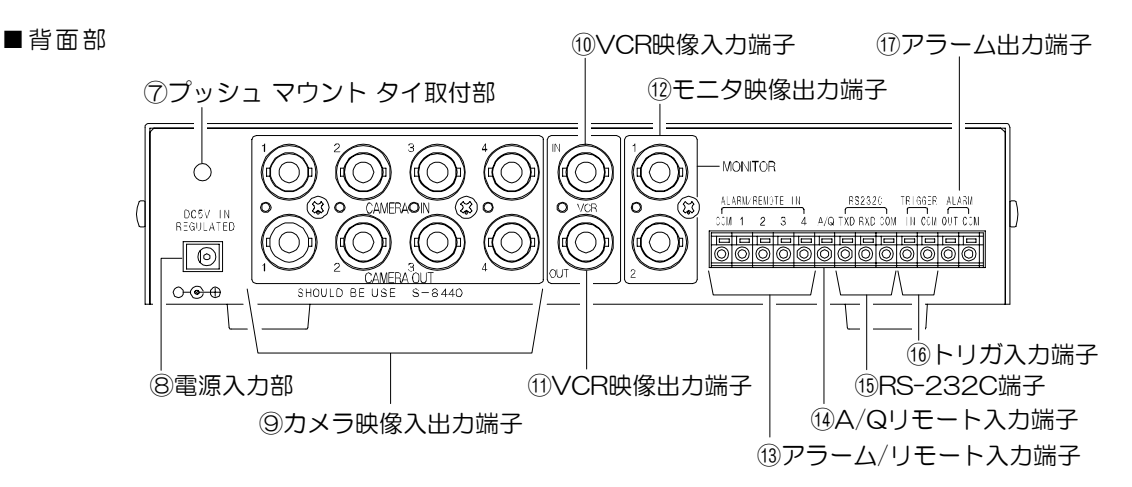

- ⑦プッシュ マウント タイ取付部
- 同梱されているプッシュ マウント タイを差 し込み、AC アダプタのケーブルをはさみ固定 します。
- ⑧電源入力(DC+5V)
- 付属の AC アダプタを接続してください。
- ⑨カメラ映像入出力端子(ループ スルー)
   TVカメラの映像信号を入力してください。
   (75Ω終端)
- ループ スルー時は75Ω終端OFFとなります。 ⑩VCR映像入力端子
- VCRの映像出力端子と接続してください。 (75Ω終端)
- ⑪VCR 映像出力端子
- VCRの映像入力端子と接続してください。 (75Ω終端)
- 12 モニタ映像出力端子
- TV モニタの映像入力端子と接続してください。 (75Ω終端)

13アラーム/リモート入力端子

アラームとして使うときは外部センサ等のアラ ーム信号を各チャンネルに入力します。 リモートとして使うときはリモート機器等の信 号を各チャンネルに入力すると単画面表示しま す。

⑭A/Qリモート入力端子

リモート信号を入力すると、オート シーケン ス(A)または4分割(Q)表示します。A/Qはメ ニューで設定します。

⑮RS-232C 端子

コンピュータ等によるリモート制御信号を送受 信します。RS-232C コマンドの詳細はオプシ ョンです。

- ⑩トリガ入力端子 タイム ラプス VCR 接続時に録画用トリガ信 号を入力します。
- ①アラーム出力端子
  - アラーム動作時にメイク接点信号を出力します。 (DC12V 100mA 以下)

## 接続方法

■システム例

下図の配線図を参考にして、接続してください。

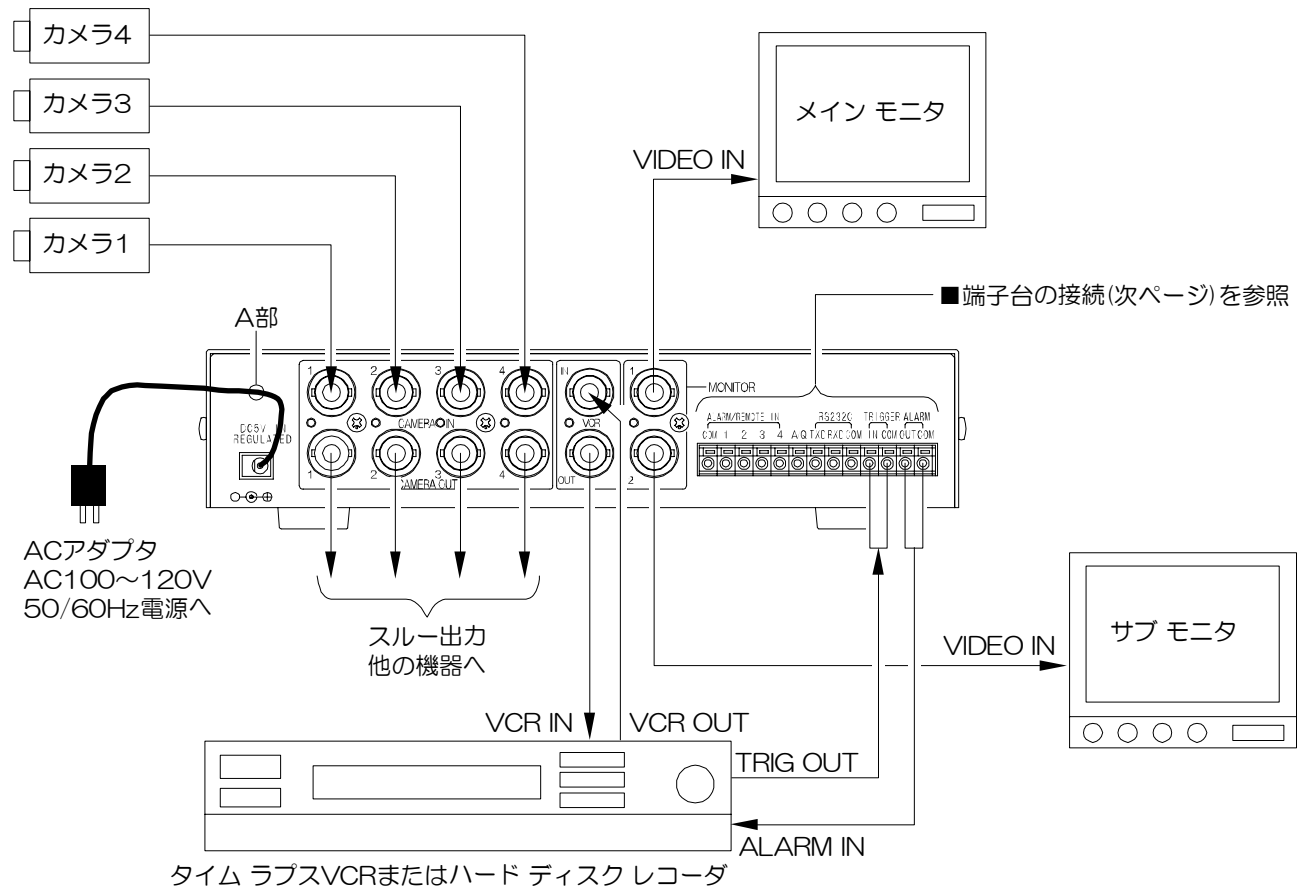

※プッシュ マウント タイのご利用方法

プッシュ マウント タイは取扱説明書と同梱されています。

A部の穴にプッシュ マウント タイを差し込み、ACアダプタのコードをはさみ、固定します。

- 注意 ●TV カメラはカメラ映像入力端子 1 から順に間隔をあけずに接続してください。 ●TV カメラを入力しないチャンネルは、LIVE CHANNEL でかならず SKIP の設定にしてくだ さい。
  - ●AC アダプタは、すべての接続が終わってから接続してください。
  - ●AC アダプタの電源プラグを接続する前に、かならず電源コンセントの電圧を確認して ください。(AC100V)
  - ●本機の各映像入力および出力端子には、電圧を加えないでください。

## 接続方法

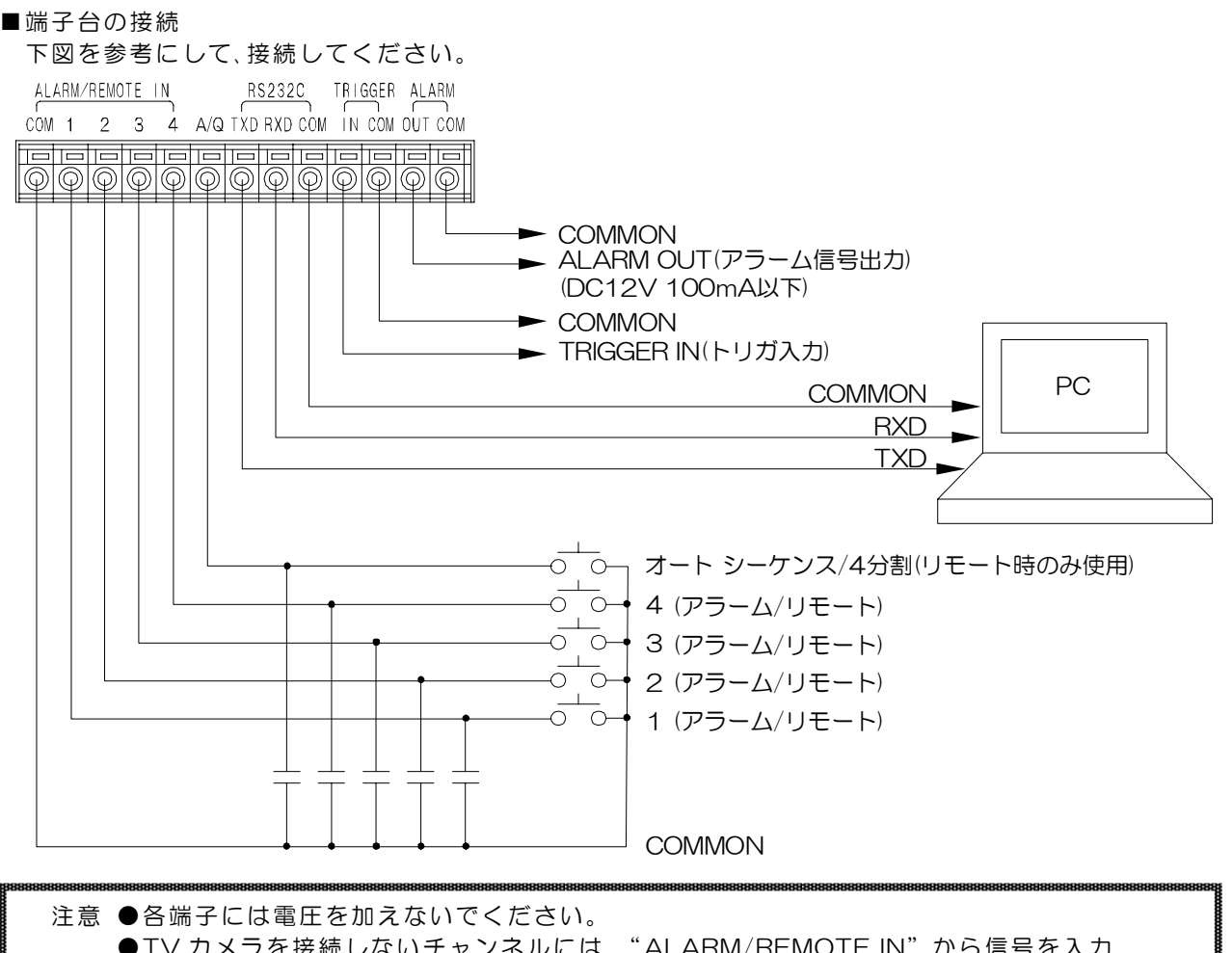

- ●TV カメラを接続しないチャンネルには、"ALARM/REMOTE IN"から信号を入力 しないでください。
- ●ノイズの多い場所では入力、およびスイッチの両端に 0.01~0.1 µ F のセラミック コンデンサを取り付けてください。

# 基本動作

\_ 操作上のご注意── この説明書をよくお読みになり、記載されていない意味のない操作、および 乱暴な操作は絶対におこなわないでください。

■電源立上げ

各種接続がしっかりおこなわれているかを確認してください。 AC アダプタをコンセントにつなぎます。電源スイッチを ON にしてください。 このとき、出力から映像が出ていることを確認してください。

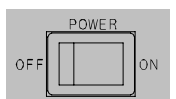

※デフォルト セットーMENUボタンを押しながら電源を入れると、モニタ画面中央上部に MENU "DEFAULT SET"の文字が点滅し、各設定が工場出荷時設定に戻ります。

■ボタン ロック

ライブ モード時に、オート シーケンス画面,1~4 単 画面,分割画面のいずれかロックしたいボタンを 4 秒 以内の間隔で 10回連続して押します。

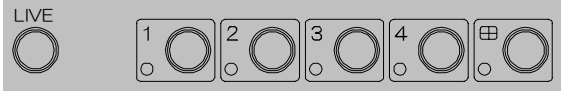

画面右上部に"LOCK"の文字が約2秒間表示され、そのボタンの画面表示および機能がロックされます。 ロック中にボタン操作をすると、画面右上部に"LOCK"の文字が約2秒間表示されます。 ロックを解除するには、ロックしたボタンを4秒以内の間隔で10回連続して押します。 解除されると画面右上部に"UN LOCK"の文字が約2秒間表示されます。

■メニュー表示

MENUボタンを押すと、MAIN MENU 画面が表示されます。 0 ※設定値が点滅状態でなければ、MENUボタンを押すことにより、メニュー画面を終了できます。 MENU

MAIN MENU ▷ 1. EVENT MEMORY 0 0 2. ALARM 3. TIME SIGNAL 4. AUTO SEQ. TIME-03SEC. 5. TITLE 6. LIVE CHANNEL 7. VCR TRIGGER---LOW 8. OTHER

1.アラーム イベント件数 2.アラームの設定 3.カレンダの設定 4.自動切換え時間の設定 5.タイトルの設定 6.画面表示の設定 7.VCR トリガの設定 8.その他の設定

- ■メニューの操作方法
  - ①設定したい項目に、▲,▼ボタンでカーソル(▷)を移動し、 ENTER ボタンを押すと、各々のサブ メニュー画面が表示 されます。
  - ②各サブ メニュー画面が表示されましたら、設定したい項目に▲,▼ボタンでカーソル(▷)を移動させ、 ENTER ボタンで決定します。
  - ③変更したい項目で ENTER ボタンを押し、設定値が点滅したら、<、▶ボタンで点滅を移動させ、▲、▼ボ タンで設定値を変更し、ENTER ボタンで決定します。
  - ④各サブ メニュー画面の"ESCAPE"で MAIN MENU 画面に戻ります。また MENU ボタンを押す と、メニュー画面が終了します。

※設定値が点滅中は、MENUボタンを受け付けません。

- 注意 ●4 分割画面時、メニュー画面は表示されません。
  - ●メニュー表示中、アラームは受け付けません。
  - ●ロック中、メニュー画面は表示されません。

●メニュー画面の表示中、VCR 映像出力には、チャンネルのタイトルを消して、画面下中央に "NOW SETTING"の文字を挿入していますので、録画中にメニュー画面を表示 させないでください。

1.アラーム イベント件数(EVENT MEMORY)

アラーム イベントに記録されている件数を表示し ます。アラーム入力があると、そのアラーム チャン ネル,タイトル,日付,時刻がアラーム イベントに記 録されます。 最大 100 件まで記録されますが、100 件目を超え ると古いイベント メモリから消去されます。 ※工場出荷時設定 00

注意 ●イベント メモリ 100 件目からは、MAIN MENU 画面の"1. EVENT MEMOR Y"のアラーム メモリ番号に"FULL" と表示されます。

| AL  | ARM | EVENT    | PAGE 01  |
|-----|-----|----------|----------|
| ΝΟ. | СН. | DATE     | TIME     |
| 01  | 1   | CH01     |          |
|     |     | 99.12.31 | 23:59:55 |
| 02  | 2   | CH02     |          |
|     |     | 99.12.31 | 23:59:56 |
| 03  | 3   | СНОЗ     |          |
|     |     | 99.12.31 | 23:59:57 |
| 04  | 4   | CH04     |          |
|     |     | 99.12.31 | 23:59:58 |
| 05  | 2   | CH02     |          |
|     |     | 99.12.31 | 23:59:59 |
|     |     |          |          |

- ●101 件目からのアラームは、イベント メモ リ 100 件目に挿入していきます。1 件目のデータは消去され、2 件目のデータが 1 件目に移 動します。
- ●タイトルを途中で変更すると、イベント メモリに記憶していたそのチャンネルのタイトルも 変更されます。
- ●イベント メモリは、デフォルト セットをおこなうと、すべて消去されます。
- ●イベント メモリが 100件を超えると、画面左上部に"FULL"の文字が点滅します。EVENT ERASE をおこなうか、デフォルト セットをおこなわない限り、この点滅は消えません。

3

#### 2.アラームの設定(ALARM)

背面の端子台アラーム/リモート入力端子にセンサ等を接続したときのアラームの設定です。 アラーム動作および表示の設定をおこないます。モニタ映像出力は、アラーム入力がされたチャンネルを 単画面で表示します。

- 2-1.EVENT ERASE
  - アラーム イベントの消去に使用します。
     NO :内容を消去しない
     YES :内容を消去する
- 2-2.MODE
  - アラーム動作のモードを設定します。
    - INT.: "3. DURATION TIME"で設定
       した時間、アラーム動作を保持
       EXT.: センサ等が入力されている間、アラーム
       動作を保持
    - ※工場出荷時設定 INT.

ALARM > 1. EVENT ERASE 2. MODE-----INT. 3. DURATION TIME--10SEC. 4. RECORD PATTERN-NONE 5. RETURN----BEFORE 6. LIVE←P. B----OFF 7. EVENT NUMBER---ON 8. INPUT CONTACT--MAKE 9. ESCAPE

- 2-3.DURATION TIME
  - "2. MODE"が"INT."のとき、アラーム保持時間を設定できます。(O1~60秒) ※工場出荷時設定 10
- 2-4.RECORD PATTERN
  - アラーム入力時、VCR 映像出力の切換えパターンを設定できます。
    - NONE: 変化無し
    - FIX : 後優先
    - 2H : 1/30 切換え出力

※工場出荷時設定 NONE

- 2-5.RETURN
  - アラーム保持時間解除後のモニタの表示を設定します。
     BEFORE : アラーム以前の状態に戻る
     FIX : アラーム チャンネルを表示したまま
     ※工場出荷時設定 BEFORE
- **2-6.**LIVE←P.B

再生画面中および VCR 側映像直接出力中のアラーム受け付けを設定します。 ON : アラームを受け付ける OFF : アラームを受け付けない ※工場出荷時設定 OFF

- 2-7.EVENT NUMBER
  - アラーム動作中、モニタ映像の画面左下にイベント番号の表示/非表示を設定します。
    - ON : "ALARM\*\*"と表示 ※ "\*\*"は、イベント番号です。
      - ※イベント番号 100 件目からは"-F"を表示します。
    - OFF : アラーム動作中、モニタ映像の画面左下に"ALARM"と表示 ※アラーム イベント メモリには記憶されます。

2-8.INPUT CONTACT

"2. MODE"が、"INT."のとき、MAKE/BREAKを設定します。
 MAKE : センサ等が閉じたとき(立下りエッジ)で検出
 BREAK : センサ等が開いたとき(立上りエッジ)で検出
 ※工場出荷時設定 MAKE

- 3.カレンダの設定(TIME SIGNAL) 日付,時計の設定をおこないます。
  - **3-1.**30SEC.ADJUST 時計の 30 秒補正です。カーソル(▷)で選択し、 0~29 秒の間に ENTER ボタンを押すと、現在 の分で秒が 00 となり、30~59 秒の間に ENTER ボタンを押すと、1 分進んで秒が 00 と なります。
    - ※メニュー画面を表示させなくても、ライブ モード中に時刻の 30 秒補正をおこなうことができます。 チャンネル セレクト ボタンの1と4を同時に押すと、 時刻の秒の値が 00となります。

TIME SIGNAL ▷ 1. 30SEC. ADJUST 2. CLOCK ADJUST 99.12.31 23:59:59 3. MONITOR FULL---ON 4. MONITOR QUAD---ON 5. VCR OUT----ON 6. ESCAPE

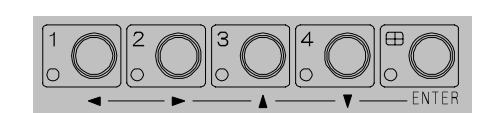

3-2.CLOCK ADJUST

日付,時刻の設定をおこないます。

カーソル(▷)で選択し ENTER ボタンを押すと、左端の値から点滅します。 ◀,▶ボタンで点滅を移動させ、▲,▼ボタンで値を変更します。 ENTER ボタンを押すと日付,時刻が決定します。

- **3-3.**MONITOR FULL
  - 単画面への日付,時刻の表示/非表示を設定します。 ON : 単画面に日付,時刻を表示する OFF : 単画面に日付,時刻を表示しない ※工場出荷時設定 ON
- 3-4.MONITOR QUAD
  - 4 分割画面への日付,時刻の表示/非表示を設定します。
     ON : 4 分割画面に日付,時刻を表示する
     OFF : 4 分割画面に日付,時刻を表示しない
     ※工場出荷時設定 ON
- 3-5.VCR OUT
  - VCR 出力への日付,時刻の表示/非表示を設定します。
    - ON : VCR 出力に日付,時刻を表示する OFF : VCR 出力に日付,時刻を表示しない
    - ※工場出荷時設定 ON

**4.**自動切換え時間の設定(AUTO SEQ.TIME) オート シーケンス動作の切換え時間を設定しま す。(O1~6O 秒)

※工場出荷時設定 O3

MAIN MENU 1. EVENT MEMORY 00 2. ALARM 3. TIME SIGNAL 24. AUTO SEQ. TIME-03SEC. 5. TITLE 6. LIVE CHANNEL 7. VCR TRIGGER---LOW 8. OTHER

- 5.タイトルの設定(TITLE) 各チャンネルのタイトル設定をおこないます。
  - 5-1.SET
    - 各チャンネルのタイトル文字の入力をします。 各チャンネル8文字まで入力できます。
    - ※工場出荷時設定 CHO1~CHO4
    - ① TITLE 画面で"1. SET"を選択すると、 TITLESET SELECT 画面が表示されます。
    - ②TITLE SET SELECT 画面で、タイトル設定を おこないたいチャンネル(1~4)を選択すると、 TITLE SET 画面が表示されます。
    - ③右下の図で上から 2 行目 "■■CH01■■"の 部分が文字入力範囲(8 文字)で、左端が点滅し ています。
    - "■"で表示されているところはスペースです。
    - ④点滅を移動させ、入力したい場所で ENTER ボ タンを押すと、下の文字一覧の同じ文字が点滅 します。
    - ⑤文字一覧内の点滅を移動させ、入力したい文字 で ENTER ボタンを押すと、2 行目の文字入力 範囲に入力されます。 スペースの入力は "o"の左側や "A"の右側 などで ENTER ボタンを押します。
    - 64と5を繰り返して文字を入力します。
    - ⑦最後に 2 行目 "■■CH01■■"の右端へ点滅 を移動させると←が表示されますので、そこで ENTER ボタンを押すと、前の TITLE SET SELECT 画面に戻ります。
    - ⑧他のチャンネルについても②~⑦を繰り返し て入力します。
  - 5-2.POSITION
    - 各チャンネルのタイトル文字の位置を設定します。 ※工場出荷時設定 画面下中央
    - ①TITLE 画面で"2. POSITION"を選択す ると、TITLE POSITION SELECT 画面が表示 されます。
    - ②TITLE POSITION SELECT 画面で、タイトル 位置設定をおこないたいチャンネルを選択す ると、TITLE POSITION 画面が表示されます。
    - ③ ◀,▶,▲,▼ボタンで点滅しているタイトル(右図 では"cноı")を移動させ、タイトルを表示 させたい位置で決定ボタンを押すと、TITLE POSITION SELECT 画面に戻ります。
      - ※ "FULL", "CHANNEL 1", "FRE EZE", "ALARMOO" はタイトルと重な らないように表示されています。
    - ④他のチャンネルについても②と③を繰り返し て設定します。

```
TITLE
```

- ▷1. SET
- 2. POSITION
- 3. MONITOR FULL---ON
- 4. MONITOR QUAD---ON
- 5. VCR OUT----ON
- 6. ESCAPE

| тіт  | ILE SET | SELECT |
|------|---------|--------|
| CH.  | TITLE   |        |
| ⊳ 1  | CH01    |        |
| 2    | CH02    |        |
| 3    | СНОЗ    |        |
| 4    | CH04    |        |
| ESCA | A P E   |        |
|      |         |        |

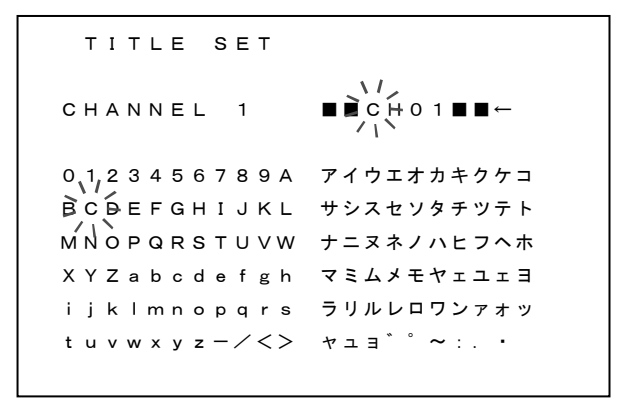

| ті  | TLE F | POSITION | N SELECT |
|-----|-------|----------|----------|
| СН. | тіті  | _ E      |          |
| ⊳ 1 | СНО   | 0 1      |          |
| 2   | СНС   | 2        |          |
| 3   | СНС   | 0 3      |          |
| 4   | СНС   | 0 4      |          |
| ESC | APE   |          |          |
|     |       |          |          |

| TITLE POSITION |        |
|----------------|--------|
| FULL CHANNEL 1 | FREEZE |
|                |        |
|                |        |
|                |        |
|                |        |
|                |        |
| ALARMOO CHO1   |        |
|                |        |

 5-3.MONITOR FULL モニタ映像出力の単画面へのタイトルの 表示/非表示を設定します。
 ON : 単画面にタイトルを表示する OFF : 単画面にタイトルを表示しない ※工場出荷時設定 ON
 5-4.MONITOR QUAD

モニタ映像出力の4分割画面へのタイトルの
 表示/非表示を設定します。
 ON : 4分割画面にタイトルを表示する
 OFF : 4分割画面にタイトルを表示しない
 ※工場出荷時設定 ON

5-5.VCR OUT

VCR 映像出力へのタイトルの表示/非表示を設定します。
 ON : VCR 出力のタイトルを表示する
 OFF : VCR 出力のタイトルを表示しない
 ※工場出荷時設定 ON

- 6.画面表示の設定(LIVE CHANNEL)
  - オート シーケンス動作時と、VCR 記録出力の画面 表示設定です。
  - 6-1.LIVE CHANNEL SEQUENCE

オート シーケンス動作時の各チャンネル映像の表 示/スキップを設定します。

LIVE : そのチャンネルの映像を表示する SKIP : そのチャンネルの映像をスキップする ※工場出荷時設定 全チャンネル LIVE

 ※チャンネル1は設定できません。
 ※再生画面のスキップはできません。
 ※映像入力のないチャンネルは、かならず SKIP に設定してください。

#### 6-2.LIVE CHANNEL VCR

VCR 記録時の各チャンネルの記録を設定します。 LIVE : そのチャンネルの映像を記録する SKIP : そのチャンネルの映像を記録しない ※工場出荷時設定 全チャンネル LIVE

※チャンネル1は設定できません。

- ※映像入力のないチャンネルは、かならず SKIP に設定してください。
- ※SKIP に設定されたチャンネルにアラームが入 力された場合、アラーム保持時間内はそのチャ ンネルを記録します。

TITLE

- 1. SET
- 2. POSITION
- ▷3. MONITOR FULL---ON
  - 4. MONITOR QUAD---ON 5. VCR OUT----ON
  - 6. ESCAPE

LIVE CHANNEL

1. LIVE CHANNEL SEQUENCE
2. LIVE CHANNEL VCR
3. ESCAPE

|                  |   | L | I١  | / 1 | Е |   | с | н | A | Ν | Ν | Е | L |   | s | Е | Q | U | Е | Ν | с | Е |  |
|------------------|---|---|-----|-----|---|---|---|---|---|---|---|---|---|---|---|---|---|---|---|---|---|---|--|
|                  | С | н |     |     | т | I | т | L | Е |   |   |   |   |   |   |   |   |   |   |   |   |   |  |
|                  | 1 |   |     |     |   | С | н | 0 | 1 |   |   |   |   | L | I | V | Е |   |   |   |   |   |  |
| $\triangleright$ | 2 |   |     |     |   | с | н | 0 | 2 |   |   |   |   | L | I | V | Е |   |   |   |   |   |  |
|                  | З |   |     |     |   | С | н | 0 | 3 |   |   |   |   | L | I | V | Е |   |   |   |   |   |  |
|                  | 4 |   |     |     |   | С | н | 0 | 4 |   |   |   |   | L | I | V | Е |   |   |   |   |   |  |
|                  | Е | s | C A | 1   | Ρ | Е |   |   |   |   |   |   |   |   |   |   |   |   |   |   |   |   |  |
|                  |   |   |     |     |   |   |   |   |   |   |   |   |   |   |   |   |   |   |   |   |   |   |  |

|                  | LI  | v | Е |   | с | н | A | N | Ν | Е | L |   | v | с | R |
|------------------|-----|---|---|---|---|---|---|---|---|---|---|---|---|---|---|
|                  | СН. |   | т | I | т | L | Е |   |   |   |   |   |   |   |   |
|                  | 1   |   |   | С | н | 0 | 1 |   |   |   |   | L | I | V | Е |
| $\triangleright$ | 2   |   |   | С | н | 0 | 2 |   |   |   |   | L | I | V | Е |
|                  | 3   |   |   | С | н | 0 | 3 |   |   |   |   | L | I | V | Е |
|                  | 4   |   |   | С | н | 0 | 4 |   |   |   |   | L | I | V | Е |
|                  | ESC | А | Ρ | Е |   |   |   |   |   |   |   |   |   |   |   |
|                  |     |   |   |   |   |   |   |   |   |   |   |   |   |   |   |

#### 7.VCR トリガの設定(VCR TRIGGER)

- トリガ入力信号に対する VCR 出力の切換えタイミン グを設定します。 LOW : トリガ信号の立下りで切換え HIGH : トリガ信号の立上りで切換え
  - OFF
     :
     トリガ信号を受け付けない

     ※工場出荷時設定
     LOW

- MAIN MENU
- EVENT MEMORY 00
   ALARM
   TIME SIGNAL
   AUTO SEQ. TIME-03SEC.
   TITLE
   LIVE CHANNEL
   VCR TRIGGER---LOW
   OTHER

### 8.その他の設定(OTHER)

8-1.REMOTE IN
 背面端子台アラーム/リモート入力の設定です。
 ALARM : アラーム入力として使用する
 REMOTE : リモート入力として使用する
 ※工場出荷時設定 ALARM

```
    DATA RATE----ALARM
    DATA RATE----9600bps
    REMOTE PIN 5--QUAD
```

- 4. BORDER LINE---OFF
- 5. ESCAPE

OTHER

### 8-2.DATA RATE

RS-232Cのデータ レート設定です。 1200/2400/4800/9600bpsから選択します。 ※工場出荷時設定 9600

#### 8-3.REMOTE PIN 5

背面端子台 A/Q リモート入力の設定です。
 "1. REMOTE IN"が"REMOTE"のときのみ設定が反映されます。
 AUTO : オート シーケンス表示として使用する場合
 QUAD : 4分割画面表示として使用する場合
 ※工場出荷時設定 QUAD

#### 8-4.BORDER LINE

4 分割画面のボーダー ライン(境界線)の設定です。
 ON : ボーダー ラインを表示する
 OFF : ボーダー ラインを表示しない
 ※工場出荷時設定 OFF

# ラック マウント方法

MCS-41Aは **19 インチ ラック(JIS/EIA)**に据え付けてご使用いただけます。 ラック マウント キット はオプションです。 次ページの製品仕様もご覧ください。

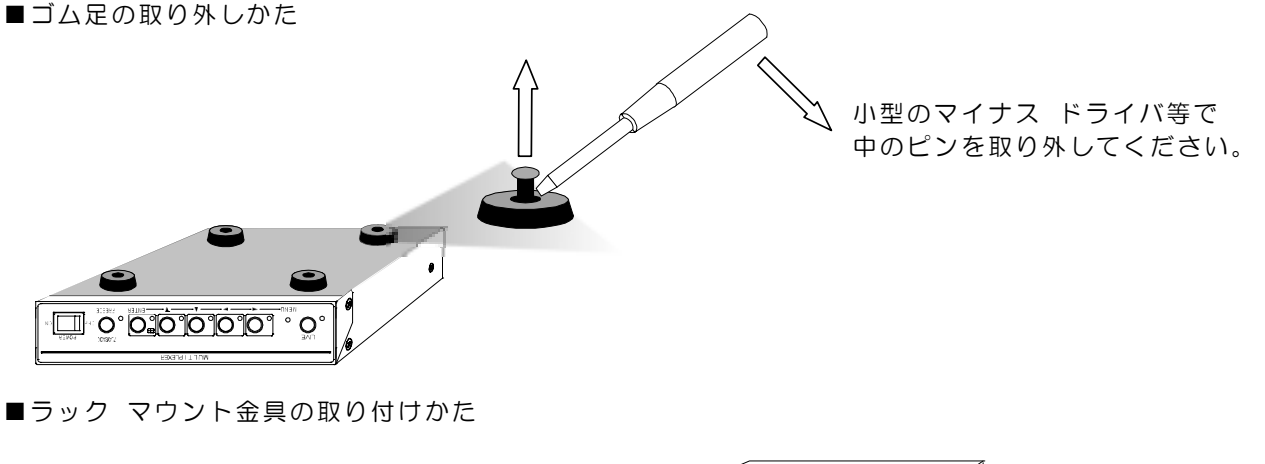

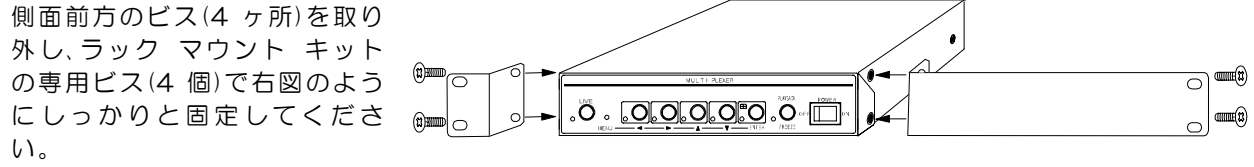

※取り外したビスは保管してください。ラック マウント金具を装着せずにラック マウント専用ビスで 本体を留めると、内部基板損傷の原因になります。

# 製品仕様

| ■吨俟入力                                                                                                    | NTSC 方式淮圳                                                                                |                                        |
|----------------------------------------------------------------------------------------------------|------------------------------------------------------------------------------------------|----------------------------------------|
| ■ ひょう いん ひょう しょう しょう しょう しょう しょう いんしょう しょう いっぽう しょう いっぽう しょう いっぽう しょう いっぽう しょう いっぽう しょう しょう しょう しょう しょう しょう しょう しょう しょう しょ | NGC //FAFE                                                                               | 7 //)                                  |
|                                                                                                    | VBS,VS 1.0Vpp 755211111111111111111111111111111111111                                    |                                        |
|                                                                                                    | VB3,V3 1,0V2 P 7 752減調 11円3 1 未続 D140 551<br>VRS 1 0.1/p-p 750 線崖 不可衡 2 系統 BNC 提子        |                                        |
|                                                                                                    | VBS 1.0VP P 7.5% 新闻 千千萬 2.5% BNC 端了                                                      |                                        |
|                                                                                                    |                                                                                          | ート時のみ)                                 |
|                                                                                                    | の示約、端丁ロ(1~4) マンネルAOTO/QOAD ※AOTO/QOAD はりし                                                | - אַ <i>טע</i> ט <del>פ</del> וי<br>גע |
|                                                                                                    |                                                                                          | 7005                                   |
| ■トリガスカ炭之                                                                                                    | 1 S体 端之今 TTL 正/台レベル                                                                      |                                        |
|                                                                                                    |                                                                                          |                                        |
|                                                                                                    | / VVス幅のINSEC,以上 / VVス囘腐のU, IINSEC,以上 0,0SEC,以内<br>1 変体 端字会 オ、プレフレクターDC10V、100mA, NJ工     |                                        |
|                                                                                                    |                                                                                          |                                        |
| ■NS-2320(オノショノ)<br>■咖셜山カ圭三(エニカ山カ)                                                                                          | 糸杭 姉丁ロ(PAD, I AD, OOIVIIVION/ RS-2320 信写残俗準拠<br>  単面面 1 - 4 チャンブル 4 公割面面(1 /9 秒11 フレッシュ) |                                        |
|                                                                                                    | 早回回 1~4 ナヤノイル4 刀刮回回(1/8 砂リノレッシュ)<br>逆雨気 ちにび 4 ノ東雨気 約 01 - 00 秒に可か                        |                                        |
|                                                                                                    |                                                                                          |                                        |
|                                                                                                    | イート ソークノス時の合単画風 のよび 4 刀割画風, VUR 正刀                                                       |                                        |
|                                                                                                    |                                                                                          |                                        |
|                                                                                                    |                                                                                          |                                        |
| ■同田温炎                                                                                                    | し~40し(但し、                                                                                |                                        |
| ■電源電圧                                                                                                    |                                                                                          |                                        |
|                                                                                                    |                                                                                          |                                        |
|                                                                                                    | 210(W)×240(D)×44(H) mm(JA定、                                                              |                                        |
| ■頁重<br>■→                                                                                                    | 約 I.OKg                                                                                  |                                        |
|                                                                                                    |                                                                                          |                                        |
|                                                                                                    | (JIS) RIVIEJT-21TA (フック マリント金具×2,ヒス×4)                                                   |                                        |
|                                                                                                    | (EA) KIVIE1-211A (フック マリント金具×2,ヒス×4)                                                     |                                        |
|                                                                                                    | は、販売店までの同い合わせくに合い。                                                                       |                                        |
|                                                                                                    |                                                                                          |                                        |
|                                                                                                    |                                                                                          |                                        |
|                                                                                                    | ····· 🦾 🗰 🔞 👘                                                                            |                                        |
| עיש בעער איז <u>איז איז איז איז איז איז איז איז איז איז </u>                                                               |                                                                                          |                                        |
|                                                                                                    |                                                                                          |                                        |
|                                                                                                    |                                                                                          |                                        |
|                                                                                                    |                                                                                          |                                        |
|                                                                                                    |                                                                                          |                                        |
| <b>`````````````````````````````````````</b>                                                                               |                                                                                          |                                        |
|                                                                                                    |                                                                                          |                                        |
|                                                                                                    |                                                                                          |                                        |
|                                                                                                    |                                                                                          |                                        |
|                                                                                                    |                                                                                          |                                        |
|                                                                                                    |                                                                                          |                                        |
|                                                                                                    |                                                                                          |                                        |
|                                                                                                    |                                                                                          |                                        |
|                                                                                                    |                                                                                          |                                        |
|                                                                                                    |                                                                                          |                                        |
|                                                                                                    |                                                                                          |                                        |
|                                                                                                    |                                                                                          | WEN O                                  |
|                                                                                                    |                                                                                          | II ≝O ⊢                                |
|                                                                                                    |                                                                                          |                                        |
|                                                                                                    | 240±2                                                                                    | 44±1 (6)                               |
|                                                                                                    | ₭                                                                                        | <u> </u>                               |
|                                                                                                    |                                                                                          |                                        |

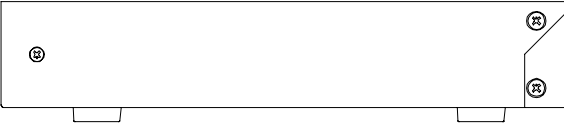

### 故障かなと思う前に…

| 症 状                 | 確認事項                                   |  |  |  |  |  |  |  |
|---------------------|----------------------------------------|--|--|--|--|--|--|--|
|                     | ●AC アダプタがコンセントからはずれていませんか              |  |  |  |  |  |  |  |
| 映像が出ない              | ●カメラからの映像信号は入力されていますか                  |  |  |  |  |  |  |  |
|                     | ●モニタにモニタ出力が正しく接続されていますか                |  |  |  |  |  |  |  |
| … ゆに ノノブが山 ス        | ●カメラの同軸ケーブルは正しく接続されていますか               |  |  |  |  |  |  |  |
| 映像にノイスが出る           | ●カメラの同軸ケーブルの近くに電源線がありませんか              |  |  |  |  |  |  |  |
| 単両両まーにならない          | ●モニタに VCR 出力が接続されていませんか                |  |  |  |  |  |  |  |
| 年 回 固 衣 示 に な ら な い | ●前面部の VCR ボタンの LED が点灯していませんか          |  |  |  |  |  |  |  |
| 操作がきかない             | ●ロック機能がはたらいていませんか                      |  |  |  |  |  |  |  |
| 録画ができない             | ●VCR に VCR 出力が正しく接続されていますか             |  |  |  |  |  |  |  |
|                     | ●ケーブルの配線は、正しく接続されていますか                 |  |  |  |  |  |  |  |
| リモートおよびアラーム入力が      | ●配線ケーブルにノイズがのっていませんか                   |  |  |  |  |  |  |  |
| 正常に動作しない            | ●スイッチ,リレー接点に 0.01~0.1 µ F のセラミック コンデンサ |  |  |  |  |  |  |  |
|                     | を取り付けてありますか                            |  |  |  |  |  |  |  |

修理を依頼されるときは

- ●本機が正常に動作しないときは「安全上のご注意」「故障かなと思う前に…」をもう一度ご覧いただき、 なお異常のあるときは、お買い求めの販売店にご連絡ください。
- ●修理をお申し付けいただくときは、次のことをお知らせください。

品名: 4 チャンネル マルチプレクサ MCS-41A 症状: 設置状態を含め、できるだけ詳細にお知らせください。

### 品質保証規定

取扱説明書の注意事項に従った使用状態でご使用中に発生した故障については、お買い上げの日より 1年間無償にて修理させていただきます。

※保証期間内であっても次の場合有償となる場合がございます。

①お買い上げの年月日、および販売店について証明となるものをご提示いただけない場合。

②ご使用上の誤り、他の機器から受けた障害、または不当な修理や改造による故障および損傷。 ③お買い上げ後の移動、輸送、落下などによる故障および損傷。

④火災、地震、水害、落雷、その他天変地異のほか公害、塩害、異常電圧などが原因となって発生した 故障および損傷。

- ⑤ 故障の原因が本機以外にあり、本機に改善を要する場合。
- ⑥付属品などの消耗品による交換。

### おことわり

本機はその特徴上、犯罪や災害等の監視のためにご使用されるケースが考えられますが、犯罪や災害の抑制および防止器ではありません。

また、本機のご使用方法の誤り、不当な修理や改造のほか、誘導電サージを含む天災などの被害により 発生した事故や、人身事故および災害,盗難事故による損害については責任を負いかねますので ご了承ください。

|            | 佁         | <b>呆</b> 証   | 書              |  |
|------------|-----------|--------------|----------------|--|
| 品名:MCS−41A | 本体裏シールのSE | R.No. (製造番号) | をご記入ください       |  |
| お客様名:      | NO.       |              | 取扱販売店名・住所・電話番号 |  |
| ご住所 〒      |           | 様            |                |  |
| TEL:       |           |              |                |  |
| お買い上       | ゴザ日       |              |                |  |
| 保証期間       | 年月日       | より 1         | 年間             |  |

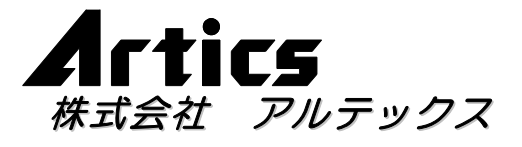

| 住         |     | 所  | 神奈川県相模原市麻溝台8-22-1         |
|-----------|-----|----|---------------------------|
| 営業部ダイヤルイン |     |    | 042(742)2110              |
| F         | А   | Х  | 042(742)3631              |
| E -       | M A | ΙL | info@n-artics.co.jp       |
| U         | R   | L  | http://www.n-artics.co.jp |